| Name:       |  |
|-------------|--|
| Panther ID: |  |

Lab Assignment 2

Directions: Below there are two example problems solved and explained. After the examples there are exercises that need to be completed using SPSS. For each problem make sure that you print out and label your SPSS output. You may cut and paste the output into a word document if you prefer, but make sure that every question answered includes the relevant SPSS output.

Before we begin the examples, we should open SPSS.

Open SPSS by going to:

Start  $\rightarrow$  all programs  $\rightarrow$  SPSS for Windows  $\rightarrow$  SPSS 15.0 for Windows. After opening SPSS you will see a pop up box which will ask you, "What would you like to do?" Click Cancel.

At the bottom of the screen, you will see two tabs: Data View and Variable View. Click the 'Variable View' Tab

Congratulations! You are now ready to begin using SPSS.

**Example 1:** Our first example will demonstrate how to create a confidence interval and conduct a hypothesis test to compare two population means when the samples are independent:

Below is a list of "fear of negative evaluation (FNE)" scores for 11 female students known to suffer from an eating disorder called bulimia and 14 female students with normal eating habits. The higher the score the greater the fear held by the subject. Find a 98% confidence interval for the difference between the population means for the two groups of females, and then, using a 2% significance level, test the claim that the bulimic group of females has a higher average FNE score. Finally, what assumptions did you need to make to conduct this test? Does your output support these assumptions?

Bulimic2113102025191621241314Normal1361613819231811197101520

Step 1: Under the 'Variable View' tab in SPSS, using the first two boxes in the first two rows, we need to enter a name for two variables (not the names you might think). In the first row we will enter the name 'Group' and in the second row we will enter the name 'FNEscore.'

Step 2: After entering each name we can press the tab key. In this box next to each name select 'Numeric' (since our data is numerical in nature).

Step 3: By hitting tab again you have the option of selecting the width of your data values (If you have very long numbers you may need to increase the width). If you press tab again, you can specify the number of decimal places in your data values. For 'Group,' I have entered zero as the number of decimal places because this is just a grouping variable.

| Var    | ne:         |                |           |                   |             |                |            |                  |              |                      | STA 312  |
|--------|-------------|----------------|-----------|-------------------|-------------|----------------|------------|------------------|--------------|----------------------|----------|
| Pan    | ther        | ID:            |           |                   |             |                |            |                  |              |                      | Date:    |
| Untitl | ed - SPSS D | ata Editor     |           |                   |             |                |            |                  |              |                      |          |
| e Edit | View Data   | Transform An   | alyze Gra | phs Utilities Add | -ons Window | v Help         |            |                  |              |                      |          |
| 2 🖬    | s 🔍 🗲       | o 🗠 🔚 📴        | 熱性        |                   | S (0)       |                |            |                  |              |                      |          |
|        | Name        | Туре           | Width     | ) Decimals        | Label       | Values         | Missing    | Columns          | Align        | Measure              | <u> </u> |
| 1      | Group       | Numeric        | 8         | 0                 |             | None           | None       | 8                | Right        | Scale                |          |
| 2      | FNEscore    | Numeric        | 8         | 2                 |             | None           | None       | 8                | Right        | Scale                |          |
| 3      |             |                | _         |                   |             |                |            |                  |              |                      |          |
| 4      |             |                |           | _                 |             |                |            |                  |              |                      |          |
| 6      |             |                |           | -                 |             |                |            |                  | -            |                      |          |
| 7      |             |                |           |                   |             |                |            |                  |              |                      |          |
| 8      |             |                |           |                   |             |                |            |                  |              |                      |          |
| 9      |             |                |           |                   |             |                |            |                  |              |                      |          |
| 10     |             |                |           |                   |             |                |            |                  |              |                      |          |
| 11     |             |                |           |                   |             |                |            |                  |              |                      |          |
| 12     |             |                |           |                   |             |                |            |                  |              |                      |          |
| 14     |             |                |           |                   |             |                | _          |                  | -            |                      |          |
| 15     |             |                |           |                   |             |                |            |                  |              |                      |          |
| 16     |             |                |           |                   |             |                |            |                  |              |                      |          |
| 17     |             |                |           |                   |             |                |            |                  |              |                      |          |
| 18     |             |                |           |                   |             |                |            |                  |              |                      |          |
| 19     |             |                | _         |                   |             |                |            |                  |              |                      |          |
| 20     |             |                |           |                   |             |                |            |                  | -            |                      |          |
| 21     |             | -              | -         | -                 |             |                |            | -                | -            |                      |          |
| 22     |             |                | -         |                   |             |                |            | -                | -            |                      | -        |
| ► \ Da | ata View λV | ariable View / |           |                   |             |                |            |                  |              |                      |          |
|        |             |                |           |                   |             |                |            | SPS              | 55 Processor | is ready             |          |
| - sta  | int 🔽       | SPSS Labs      |           | LabAssignmer      | t2 - Mi     | LabAssignment1 | - Mi 🔣 Mic | rosoft Excel - A | · 🖀          | Untitled - SPSS Data |          |

Step 4: Click the 'Data View' tab. The first column should be labeled 'Group' and the second should be labeled 'FNEscore'

Step 5: In the 'Group' column we will enter 1 in the first eleven rows and 2 in the next fourteen rows. The number 1 will represent the bulimic group and 2 will represent the normal group.

Step 6: Begin to enter your data in the column labeled 'FNEscore' by clicking the first box in the 'FNEscore' column and typing in the first value. After entering the first value press Enter on your keyboard. Repeat this approach for each value in the data set. Be sure to enter the bulimic scores next to the boxes in the 'Group' column that have a one next to them and the normal scores next to the boxes with a 2 in them.

| File Early Veer Data Transform Analyze Graphs Utilities Addross Window Help           File Early Veer Data Transform Analyze Graphs Utilities Addross Window Help           File Early Veer Data Transform Analyze Graphs Utilities Addross Window Help           File Early Veer Data Transform Analyze Graphs Utilities Addross Window Help           File Early Veer Data Transform Analyze Graphs Utilities Addross Window Help           File Early Veer Data Transform Analyze Graphs Utilities Addross Window Help           File Early Veer Data Transform Analyze Graphs Utilities Addross Window Help           File Early Veer Data Transform Analyze Graphs Utilities Addross Window Help           File Early Veer Data Transform Analyze Graphs Utilities Addross Window Help           Graph Transform Analyze Graphs Utilities Addross Window Help           Graph Transform Analyze Graphs Utilities Addross Window Help           Graph Transform Analyze Graphs Utilities Addross Window Help           Graph Transform Analyze Graphs Utilities Addross Window Help           Graph Transform Analyze Graphs Utilities Addross Window Help           Graph Transform Analyze Graphs Utilities Addross Window Help           Graph Transform Analyze Graphs Utilities Addross Window Help           Graph Transform Analyze Graphs Utilities Addross Window Help           Graph Transform Analyze Graphs         Graph Transform Analyze Graphs           Graph Transform Analyze Graphs         Graph Transform Analyze Graphs           Graph Tra                                                                                                    | var 🔺 |
|----------------------------------------------------------------------------------------------------|-------|
| Image: Solution of the solution of the solution | var 🔺 |
| I: FINEscore         21           Group         FNEscore         var         var                                                                                                    | var 🔺 |
| Group         INEscore         var         var                                                                                                    | Var 🔺 |
| 1 1 21.00<br>2 1 13.00<br>                                                                                                    |       |
|                                                                                                    |       |
|                                                                                                    |       |
| 3 1 10.00                                                                                                    |       |
| 4 1 20.00                                                                                                    |       |
| 5 1 25.00 C C C C C C C C C C C C C C C C C C                                                                                                    |       |
| 6 1 19.00                                                                                                    |       |
| 7 1 16.00                                                                                                    |       |
| 8 1 21.00                                                                                                    |       |
| 9 1 24.00                                                                                                    |       |
| 10 1 13.00                                                                                                    |       |
| 11 1 14.00                                                                                                    |       |
| 12 2 13.00                                                                                                    |       |
| 13 2 6.00                                                                                                    |       |
| 14 2 16.00                                                                                                    |       |
| 15 2 13.00                                                                                                    |       |
| 16 2 8.00                                                                                                    |       |
| 17 2 19.00                                                                                                    |       |
| 18 2 23.00                                                                                                    |       |
| 19 2 18.00                                                                                                    |       |
| 20 2 11.00                                                                                                    |       |
| 21 2 19.00                                                                                                    |       |
|                                                                                                    | -     |
| CDCE Deseases is said:                                                                                                    |       |

| Name:       | STA 3123L |
|-------------|-----------|
| Panther ID: | Date:     |

Step 7: At the top of the 'Data View' screen click Analyze  $\rightarrow$  Compare Means  $\rightarrow$  Independent-Samples T Test

| 💼 Untitled - ! | SPSS Da | ıta Editor  |                                             |          |                       |     |     |     |     |     |     |     |     |     |     |     | × |
|----------------|---------|-------------|---------------------------------------------|----------|-----------------------|-----|-----|-----|-----|-----|-----|-----|-----|-----|-----|-----|---|
| File Edit View | / Data  | Transform 🕴 | Analyze Graphs Utilities                    | Add-ons  | Window Help           |     |     |     |     |     |     |     |     |     |     |     |   |
| 2 0 0 0        | ne 🔊    | Cal 🎦       | Reports<br>Descriptive Statistics<br>Tables |          | \$ @                  |     |     |     |     |     |     |     |     |     |     |     |   |
| Gr             | roup    | FNEscore    | Compare Means                               | Me       | ans                   |     | var | var | var | var | var | var | var | var | var | var | - |
| 1              | 1       | 21.0        | General Linear Model                        | On       | e-Sample T Test       |     |     |     |     |     |     |     |     |     |     |     |   |
| 2              | 1       | 13.0        | Mixed Models                                | Inc      | dependent-Samples T T | est |     |     |     |     |     |     |     |     |     |     |   |
| 3              | 1       | 10.0        | Correlate                                   | Par Par  | red-bamples i rest    |     |     |     |     |     |     |     |     |     |     |     |   |
| 4              | 1       | 20.0        | Loginear                                    |          | IB-Way ANOVA          |     |     |     |     |     |     |     |     |     |     |     |   |
| 5              | 1       | 25.0        | Classify                                    |          |                       |     |     |     |     |     |     |     |     |     |     |     |   |
| 6              | 1       | 19.0        | Data Reduction                              | •        |                       |     |     |     |     |     |     |     |     |     |     |     |   |
| 7              | 1       | 16.0        | Scale                                       |          |                       |     |     |     |     |     |     |     |     |     |     |     |   |
| 8              | 1       | 21.0        | Nonparametric Tests                         | -        |                       |     |     |     |     |     |     |     |     |     |     | Í   |   |
| 9              | 1       | 24.0        | Time Series                                 | · -      |                       |     |     |     |     |     |     |     |     |     |     |     |   |
| 10             | 1       | 13.0        | Survival                                    | · –      |                       |     |     |     |     |     |     |     |     |     |     |     |   |
| 11             | 1       | 14.0        | Multiple Response                           | · –      |                       |     |     |     |     |     |     |     |     |     |     |     |   |
| 12             | 2       | 13.0        | Missing Value Analysis                      |          |                       |     |     |     |     |     |     |     |     |     |     |     |   |
| 13             | 2       | 6.00        | Complex Samples                             | <u> </u> |                       |     |     |     |     |     |     |     |     |     |     |     |   |

Step 8: After clicking 'Independent-Sample T Test' from step 7 above, a box appears. Move your variable 'FNEscore' to the 'Test Variable(s)' box and move 'Group' to the 'Group Variable' box.

| Test Variable(s):     OK | Independent-Samp | es T Test         | ×                                      |
|--------------------------|------------------|-------------------|----------------------------------------|
|                          |                  | Test Variable(s): | OK<br>Paste<br>Reset<br>Cancel<br>Help |

Step 9: Click Define Groups and enter 1 in the box labeled 'Group 1' and enter 2 in the box labeled 'Group 2'.

| Test Variable(s):     OK       ● FNE score     Paste       ● G Use specified values     Continue       Group 1:     1       Cancel     Help       C Ut point     5:                                                                                                    | 🗖 Indep | endent-Samples T Tes                | t                             |   | ×                       |
|----------------------------------------------------------------------------------------------------|---------|-------------------------------------|-------------------------------|---|-------------------------|
| Concel Cancel Cancel C |         |                                     | Test Variable(s)<br>FNE score | : | OK<br>Paste             |
| Cut point:                                                                                                    |         | Use specified values     Group 1: 1 | Continue<br>Cancel            |   | Reset<br>Cancel<br>Help |
| Options                                                                                                    |         | C Cut point:                        | Help                          | s | Ontions                 |

Step 10: Click Continue

Step 11: Click 'Options'

Step 12: Enter your desired confidence level, click continue  $\rightarrow$  click ok

| pendent-Samples T Test                                                                                     |                                            | ×              |
|----------------------------------------------------------------------------------------------------|--------------------------------------------|----------------|
| Test Vari                                                                                                  | able(s):<br>score                          | OK<br>Paste    |
| Confidence Interval: 98 %<br>Missing Values<br>Exclude cases analysis by analysis<br>Exclude cases intuise | Continue<br>Continue<br>sis Cancel<br>Help | Cancel<br>Help |
|                                                                                                    |                                            | Options        |

Name:\_\_\_\_\_ Panther ID:\_\_\_\_\_

Step 13: View and interpret your output.

|          | Group | N  | Mean    | Std. Deviation | Std. Error<br>Mean |
|----------|-------|----|---------|----------------|--------------------|
| FNEscore | 1     | 11 | 17.8182 | 4.91565        | 1.48212            |
|          | 2     | 14 | 14.1429 | 5.28943        | 1.41366            |

## Group Statistics

## Independent Samples Test

|          |                                | Levene's<br>Equality of | Test for<br>Variances |       |        | t-test fo       | r Equality of M | leans      |                              |                              |
|----------|--------------------------------|-------------------------|-----------------------|-------|--------|-----------------|-----------------|------------|------------------------------|------------------------------|
|          |                                |                         |                       |       |        |                 | Mean            | Std. Error | 98% Cor<br>Interva<br>Differ | nfidence<br>I of the<br>ence |
|          |                                | F                       | Sig.                  | t     | df     | Sig. (2-tailed) | Difference      | Difference | Lower                        | Upper                        |
| FNEscore | Equal variances<br>assumed     | .055                    | .817                  | 1.778 | 23     | .089            | 3.67532         | 2.06704    | -1.49200                     | 8.84265                      |
|          | Equal variances<br>not assumed |                         |                       | 1.794 | 22.284 | .086            | 3.67532         | 2.04820    | -1.45713                     | 8.80778                      |

**Discussion:** We can see the summary statistics in the first portion of our output. The standard deviations are not too far apart, so perhaps we can use the true t-test here. Regardless of the summary statistics, we have two results in our output: one assumes equal variance and the other does not. The p-value for either case will not allow us to reject the null hypothesis at the 2% significance level. Our confidence intervals show the same result, we cannot rule out the chance that the two groups have the same FNE scores.

**Example 2:** Our second example will illustrate how to create a confidence interval and conduct a hypothesis test to compare two population means when the samples are dependent:

It is believed that children need to sleep at least 8 hours to be able to concentrate in school. A researcher randomly selected 12 children to participate in a study to test the effect of rest on mental concentration. Each child is given a grade level appropriate passage to read after getting 8 hours of sleep the night before, and then the next night they are allowed just 6 hours of sleep and given another similar passage to read. The time it takes each child to complete the reading passages is recorded. The data is given below. Construct a 99% confidence interval for the true mean difference between passage reading times after 8 hours rest and after 6 hours rest. Then at the 1% significance level, test the claim that it takes longer on average to read the passage after just 6 hours sleep than it takes after 8 hours sleep.

| Student<br>8 brs | 1   | 2   | 3   | 4   | 5   | 6   | 7   | 8   | 9   | 10  | 11  | 12  |
|------------------|-----|-----|-----|-----|-----|-----|-----|-----|-----|-----|-----|-----|
| rest<br>6 brs    | 324 | 300 | 245 | 299 | 315 | 310 | 360 | 258 | 336 | 370 | 297 | 276 |
| rest             | 350 | 314 | 270 | 306 | 320 | 311 | 375 | 310 | 400 | 402 | 300 | 288 |

| Name:       |  |
|-------------|--|
| Panther ID: |  |

Step 1: Under the 'Variable View' tab in SPSS, using the first two boxes in the first two rows, we need to enter a name for our two variables. In the first row we will enter the name 'Eight' and in the second row we will enter the name 'Six.'

Step 2: After entering each name we can press the tab key. In this box next to each name select 'Numeric' (since our data is numerical in nature).

Step 3: By hitting tab again you have the option of selecting the width of your data values (If you have very long numbers you may need to increase the width). If you press tab again, you can specify the number of decimal places in your data values.

| 🔳 Untit   | led - SPSS D | ata Editor     |           |                  |                |        |         |         |       |         | $\mathbf{X}$ |
|-----------|--------------|----------------|-----------|------------------|----------------|--------|---------|---------|-------|---------|--------------|
| File Edit | View Data    | Transform Anal | yze Grapł | ns Utilities Ado | d-ons Window H | Help   |         |         |       |         |              |
| 2         | a 🔍 🗠        | o 🔚 🗗          | 画唱        | т ШФГ            | <b>\$</b>      |        |         |         |       |         |              |
|           | Name         | Туре           | Width     | Decimals         | Label          | Values | Missing | Columns | Align | Measure | 1            |
| 1         | Eight        | Numeric        | 8         | 2                |                | None   | None    | 8       | Right | Scale   |              |
| 2         | Six          | Numeric        | 8         | 2                |                | None   | None    | 8       | Right | Scale   |              |
| 3         |              |                |           |                  |                |        |         |         |       |         |              |
| 4         |              |                |           |                  |                |        |         |         |       |         |              |
| 5         | ļ            |                |           |                  |                |        |         |         |       |         |              |
| 5         |              |                |           |                  |                |        |         |         |       |         |              |
| - /       |              |                |           |                  |                |        |         |         |       |         |              |
| 0         |              |                |           |                  |                |        |         |         |       |         |              |

Step 4: Click the 'Data View' tab. The first column should be labeled 'Eight' and the second should be labeled 'Six'

|  | Step 5 | 5: | Enter | your | data | in | the | ap | pro | priate | e colum | ns. |
|--|--------|----|-------|------|------|----|-----|----|-----|--------|---------|-----|
|--|--------|----|-------|------|------|----|-----|----|-----|--------|---------|-----|

| 💼 Untit   | led - SPSS D | ata Editor  |               |                |                      |         |     |     |     |     |     |     |     |     |     |     |     | × |
|-----------|--------------|-------------|---------------|----------------|----------------------|---------|-----|-----|-----|-----|-----|-----|-----|-----|-----|-----|-----|---|
| File Edit | View Data    | Transform A | inalyze Grapi | ns Utilities A | Add-ons Wind         | ow Help |     |     |     |     |     |     |     |     |     |     |     |   |
| 2         | a 🔍 🗠        | E           | M 1           | ř = •          | <b>             </b> | 1       |     |     |     |     |     |     |     |     |     |     |     |   |
| 13 : Ei   | ght          |             |               |                |                      |         |     |     |     |     |     |     |     |     |     |     |     |   |
|           | Eight        | Six         | var           | var            | var                  | var     | Var | var | var | var | var | var | var | var | var | var | var | • |
| 1         | 324.00       | 350.00      |               |                |                      |         |     |     |     |     |     |     |     |     |     |     |     |   |
| 2         | 300.00       | 314.00      |               |                |                      |         |     |     |     |     |     |     |     |     |     |     |     |   |
| 3         | 245.00       | 270.00      |               |                |                      |         |     |     |     |     |     |     |     |     |     |     |     |   |
| 4         | 299.00       | 306.00      |               |                |                      |         |     |     |     |     |     |     |     |     |     |     |     |   |
| 5         | 315.00       | 320.00      |               |                |                      |         |     |     |     |     |     |     |     |     |     |     |     |   |
| 6         | 310.00       | 311.00      |               |                |                      |         |     |     |     |     |     |     |     |     |     |     |     |   |
| 7         | 360.00       | 375.00      |               |                |                      |         |     |     |     |     |     |     |     |     |     |     |     |   |
| 8         | 258.00       | 310.00      |               |                |                      |         |     |     |     |     |     |     |     |     |     |     |     |   |
| 9         | 336.00       | 400.00      |               |                |                      |         |     |     |     |     |     |     |     |     |     |     |     |   |
| 10        | 370.00       | 402.00      |               |                |                      |         |     |     |     |     |     |     |     |     |     |     |     |   |
| 11        | 297.00       | 300.00      |               |                |                      |         |     |     |     |     |     |     |     |     |     |     |     |   |
| 12        | 276.00       | 288.00      |               |                |                      |         |     |     |     |     |     |     |     |     |     |     |     |   |
| 13        |              |             |               |                |                      |         |     |     |     |     |     |     |     |     |     |     |     |   |
| 14        |              |             |               |                |                      |         | 1   |     |     |     |     |     |     |     |     |     |     |   |

Step 6: At the top of the 'Data View' screen click Analyze  $\rightarrow$  Compare Means  $\rightarrow$  Paired-Samples T Test

| 🛅 Untit        | led - SPSS Da | ata Editor |                                             |                           |     |     |     |     |     |     |     |     |     |       |
|----------------|---------------|------------|---------------------------------------------|---------------------------|-----|-----|-----|-----|-----|-----|-----|-----|-----|-------|
| File Edit      | View Data     | Transform  | Analyze Graphs Utilities                    | Add-ons Window Help       |     |     |     |     |     |     |     |     |     |       |
| 🗃 日<br>13 : Ei | 🎒 🔍 🖍<br>ght  |            | Reports<br>Descriptive Statistics<br>Tables |                           |     |     |     |     |     |     |     |     |     |       |
|                | Eight         | Six        | Compare Means                               | Means                     | var | var | var | var | var | var | var | var | var | Var 🔺 |
| 1              | 324.00        | 350.0      | General Linear Model                        | One-Sample   Test         |     |     |     |     |     |     |     |     |     |       |
| 2              | 300.00        | 314.0      | Mixed Models<br>Correlate                   | Independent-Samples Trest |     |     |     |     |     |     |     |     |     |       |
| 3              | 245.00        | 270.0      | Correlate                                   | Pared-Samples Trest       |     |     |     |     |     |     |     |     |     |       |
| 4              | 299.00        | 306.0      | Loginear                                    | Cile-Way ANOTA            |     |     |     |     |     |     |     |     |     |       |
| 5              | 315.00        | 320.0      | Classify                                    | •                         |     |     |     |     |     |     |     |     |     |       |
| 6              | 310.00        | 311.0      | Data Reduction                              | •                         |     |     |     |     |     |     |     |     |     |       |
| 7              | 360.00        | 375.0      | Scale                                       | •                         |     |     |     |     |     |     |     |     |     |       |
| 8              | 258.00        | 310.0      | Nonparametric Tests                         | •                         |     |     |     |     |     |     |     |     |     |       |
| 9              | 336.00        | 400.0      | Time Series                                 | •                         |     |     |     |     |     |     |     |     |     |       |
| 10             | 370.00        | 402.0      | Survival                                    | •                         |     |     |     |     |     |     |     |     |     |       |
| 11             | 297.00        | 300.0      | Multiple Response                           | •                         |     |     |     |     |     |     |     |     |     |       |
| 12             | 276.00        | 288.0      | Missing Value Analysis                      |                           |     |     |     |     |     |     |     |     |     |       |
| 13             |               |            | Complex samples                             |                           |     |     |     |     |     |     |     |     |     |       |

Step 7: After clicking 'Paired-Sample T Test' from step 6 above, a box appears. Move your variables 'Eight' and 'Six' to the 'Paired Variables' box.

Name:\_\_\_\_\_

Panther ID:\_\_\_\_\_

| <ul> <li>Eight</li> <li>Circle</li> </ul> | - | Paired Variables:<br>Eight Six | ОК     |
|-------------------------------------------|---|--------------------------------|--------|
| (#) SIX                                   |   |                                | Paste  |
|                                           | • |                                | Reset  |
|                                           |   |                                | Cancel |
|                                           |   |                                | Help   |
| Current Selections                        |   | 1                              |        |

Step 8: Click Options and enter your desired confidence level.

| Paired-Samples T                                                             | Test                                                                                                    | X              |
|------------------------------------------------------------------------------|----------------------------------------------------------------------------------------------------|----------------|
| <ul> <li>Image: Bight</li> <li>Image: Bight</li> <li>Image: Bight</li> </ul> | Paired Variables:<br>Eight Six                                                                             | OK<br>Paste    |
| Confidence Inte                                                              | Itest Uptions       erval:     Image: Continue       is     Continue       is     Cancel       is     Halo | Cancel<br>Help |
| Variat C Exclude o<br>Variat                                                 | ases listwise                                                                                              | Options        |

Step 9: Click Continue

Step 10: Click 'OK'

Step 12: View and interpret your output.

## **Paired Samples Statistics**

|      |       | Mean     | N  | Std. Deviation | Std. Error<br>Mean |
|------|-------|----------|----|----------------|--------------------|
| Pair | Eight | 307.5000 | 12 | 37.41293       | 10.80018           |
| 1    | Six   | 328.8333 | 12 | 43.11683       | 12.44676           |

## **Paired Samples Correlations**

|        |             | Ν  | Correlation | Sig. |
|--------|-------------|----|-------------|------|
| Pair 1 | Eight & Six | 12 | .889        | .000 |

|        |             |           | Paire          | d Difference | S                            |                              |        |    |                 |
|--------|-------------|-----------|----------------|--------------|------------------------------|------------------------------|--------|----|-----------------|
|        |             |           |                | Std. Error   | 99% Cor<br>Interva<br>Differ | nfidence<br>I of the<br>ence |        |    |                 |
|        |             | Mean      | Std. Deviation | Mean         | Lower                        | Upper                        | t      | df | Sig. (2-tailed) |
| Pair 1 | Eight - Six | -21.33333 | 19.80052       | 5.71592      | -39.08587                    | -3.58080                     | -3.732 | 11 | .003            |

**Discussion:** The first output box gives the summary statistics for the data. The second box actually gives us a measure of the linear relationship between the two samples. If the number is positive and close to one, it indicates the two samples are positively related (which we would expect in this case-we will study correlation later in the course).

| Name:  |       | <br> | <br>_ |
|--------|-------|------|-------|
| Panthe | r ID: | <br> | <br>_ |

Finally, the last output box shows that the sample data can support the claim that the difference (Eight – Six) is less than zero. This implies that when students get only six hours of sleep instead of the standard eight hours of sleep it takes them longer to read a grade level reading passage. Our p-value is very small ( $p < \alpha$ ), and our confidence interval has two negative limits.

Exercises:

- 1. Work problem 9.27 on page 452 (page 12 of E2 practice problems) using SPSS, but use a significance level of 5% and form a 95% confidence interval for the true mean difference between the two groups. After printing your results, compare the results of the confidence interval to the results of your hypothesis test.
- 2. Work the following problem using SPSS, and form a 95% confidence interval for the true mean difference. Which method has the smaller mean compression ratio? Print your results.

A compression-depression method of testing circuits based on Huffman coding is being studied by researchers. Experimental results were obtained by testing 11 circuits. Each circuit was tested using the standard method and the Huffman method. The compression ratio was recorded. The data is given below:

| Circuit | Standard method | Huffman method |
|---------|-----------------|----------------|
| 1       | .8              | .78            |
| 2       | .8              | .80            |
| 3       | .83             | .86            |
| 4       | .53             | .53            |
| 5       | .5              | .51            |
| 6       | .96             | .68            |
| 7       | .99             | .82            |
| 8       | .98             | .72            |
| 9       | .81             | .45            |
| 10      | .95             | .79            |
| 11      | .99             | .77            |